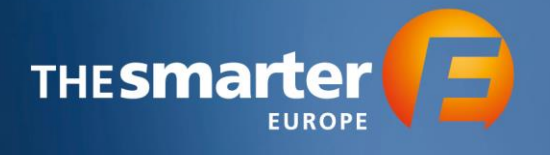

## Workflow Order Exhibitor Tickets in Exhibitor Cockpit

Please note, the order of Exhibitor Tickets is only possible after the payment of the invoice.

1. Log in to the Exhibitor Cockpit

|                                                                                                    |                                          | EXHIBITOR COCKPIT                                        |
|----------------------------------------------------------------------------------------------------|------------------------------------------|----------------------------------------------------------|
|                                                                                                    |                                          |                                                          |
| Login >                                                                                                    |                                          |                                                          |
| Online application and orders for The smarter E Europe                                                                                                    | 2                                        |                                                          |
| Here you can apply as main exhibitor for The smarter E Europe and also submit your co-exhibitors applications<br>for all exhibitors that you are authorized to manage. | s. Once your application has been approv | ed, you will also have the opportunity to place orders   |
| Username *                                                                                                    |                                          |                                                          |
| Password *                                                                                                    |                                          |                                                          |
|                                                                                                    |                                          |                                                          |
| Forget password?<br>No account yet?                                                                                                    |                                          | Login                                                    |
| Please register here.                                                                                                    |                                          |                                                          |
| Booth request                                                                                                    |                                          |                                                          |
|                                                                                                    |                                          |                                                          |
| <b>The smarter E</b><br>© Freiburg Wirtschrift Touristik und Messe GmbH & Co. NG                                                                                       | General terms a                          | nd conditions   Legal notice   Privacy policy   4 to top |

2. Choose the Year of Event

| Exhibitor Cockpit - Choose the Year of Event                                                                                                    |                               |  |  |
|----------------------------------------------------------------------------------------------------|-------------------------------|--|--|
| Welcome to The smarter E Europe Exhibitor Cockpiti                                                                                                    |                               |  |  |
| You were registered as an exhibitor in 2022 and would like to review the orders for your company or<br>your co-exhibitor's company? Then select the menu item The smarter E Europe 2022. |                               |  |  |
|                                                                                                    | r a co ovhibitor? Thon colort |  |  |
| You are not yet registered as an exhibitor or you would like to registe<br>the menu item The smarter E Europe 2023.                                                                      | a coexmutur: men select       |  |  |
| You are not yet registered as an exhibitor or you would like to registe<br>the menu item The smarter E Europe 2023.                                                                      |                               |  |  |
| You are <b>not yet registered</b> as an exhibitor or you would like to registe<br>the menu item <b>The smarter E Europe 2023</b> .                                                       |                               |  |  |

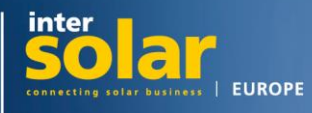

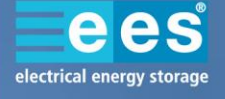

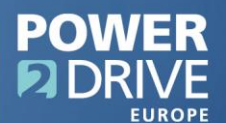

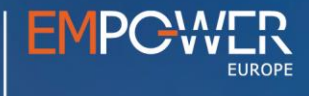

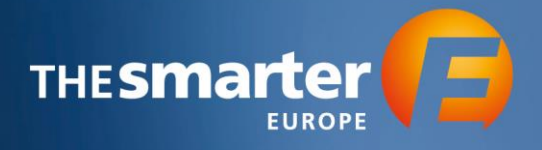

3. Continue to the Order Center

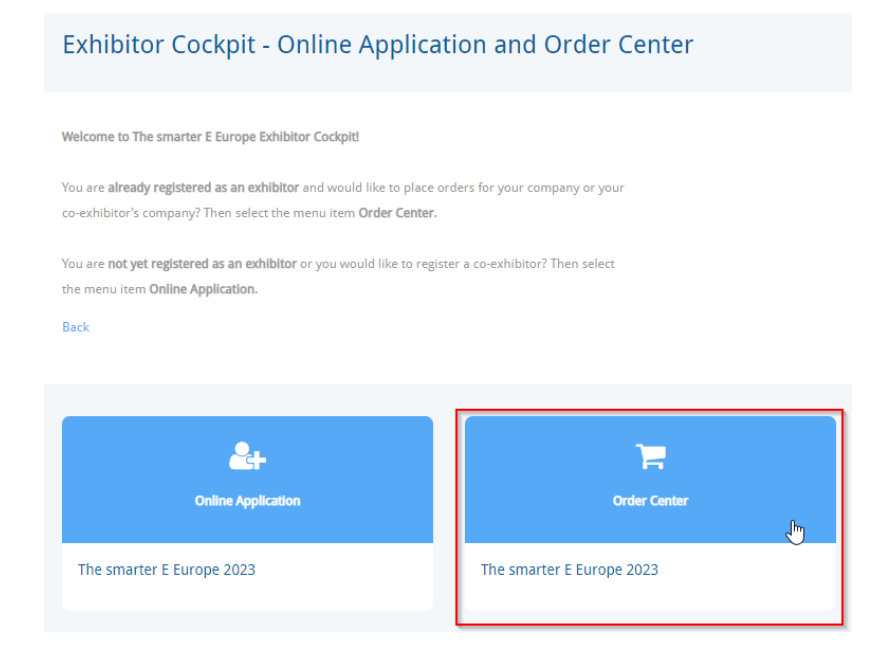

- 4. You will now see a list of all Exhibitors and Co-Exhibitors that you manage. Select the profile which you want to book the Exhibitor Tickets for by clicking on the respective name.
- 5. Choose the option "Tickets & Vouchers"

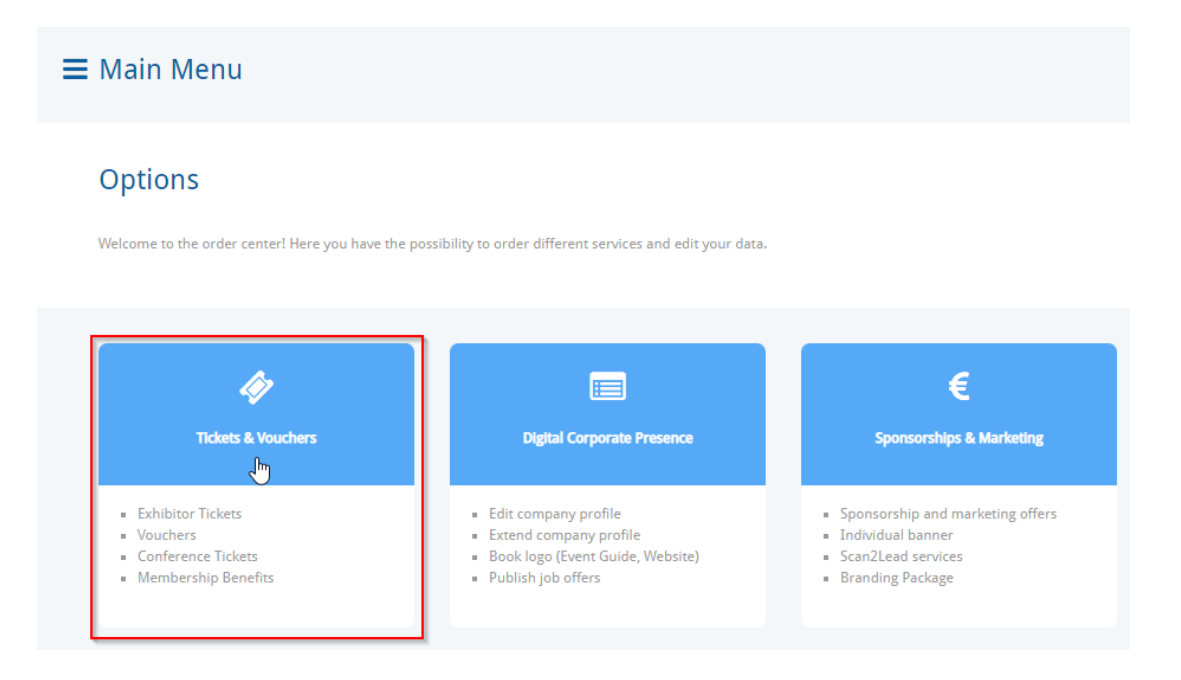

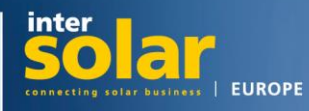

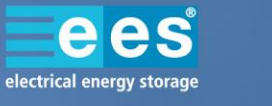

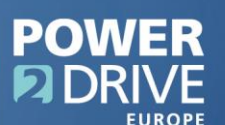

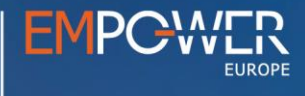

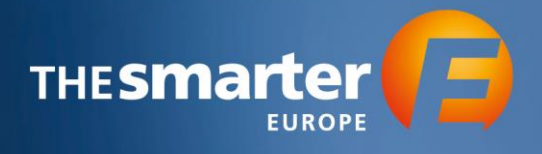

6. Now, proceed to "Tickets"

| 🛷 Tickets & Vouchers                                                                                  |                   |                                                                                                    |
|----------------------------------------------------------------------------------------------------|-------------------|----------------------------------------------------------------------------------------------------|
| Please choose an option:<br>Back                                                                      |                   |                                                                                                    |
| Redeemed vouchers and tickets                                                                         | Tickets           | Vouchers                                                                                                    |
| Check which vouchers and tickets were<br>redeemed during the event.<br>Available after the exhibition | Exhibitor tickets | Invite your customers to come and visit<br>your booth. We provide electronic entry<br>vouchers (day tickets). |

7. You will now see a table showing the amount of free Exhibitor Tickets according to the booth size. Below that, you will see the number of free Exhibitor Tickets for your company.

Click "Order Exhibitor Tickets". You will be forwarded to another website.

| Please note the following conditions and information:                                                                                                    |
|----------------------------------------------------------------------------------------------------|
| <ul> <li>The order of Exhibitor Ticket is possible after booth allocation and the payment of the correspondent invoice.</li> <li>All tickets will be sent as PDF, they will not be sent by post.</li> <li>After the exhibition, the number of used Exhibitor Tickets will be checked. The number of Exhibitor Tickets that have been used over and above the free available quota will be charged with €45/each plus VAT.</li> </ul> |
| Privacy Policy                                                                                                    |
| All Tickets must be personalized. Please ensure compliance with the statutory provisions of the GDPR when entering staff data.                                                                                                    |
| Please note that the Exhibitor Ticket can be scanned by another exhibitor during the exhibition. The personal data you have entered will then be passed on to                                                                                                    |
| that exhibitor, who is entitled to process the scanned data and use it for advertising purposes. (Further information can be found in our Privacy Policy.)                                                                                                    |
| Free Exhibitor Tickets according to your booth space:                                                                                                    |
| Please accept our Privacy Policy before you can access our Exhibitor Service Center to order tickets.                                                                                                    |
| Order Exhibitor Tickets                                                                                                    |
|                                                                                                    |

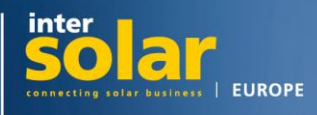

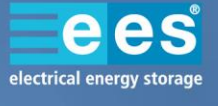

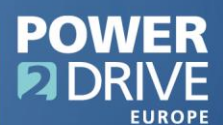

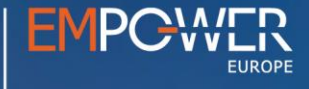

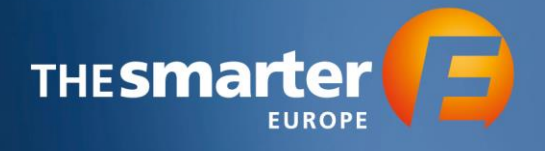

8. You will now see the following overview To register your staff, click "Register Exhibitor Tickets".

| The smarter E Europe 2023 - Exhibitor Service Center                                                                           |                                                                                    |   |
|----------------------------------------------------------------------------------------------------|------------------------------------------------------------------------------------|---|
| Here you have the possibility to register your exhibitor tickets, to invite your customers via voucher, to a Branding Package. | ccess Membership Benefits, to view orders and to manage your                       |   |
| Voucher: If you have already ordered voucher codes and generated them via "Invite oustomers", you wi "Document overview".      | II find the download list via the header under "Exhibitora" -                      |   |
|                                                                                                    |                                                                                    |   |
| Visitor Management and Membership Benefits<br>Vouchers, promo codes and visitor tracking. Membership benefits                  |                                                                                    | 0 |
| 9,255<br>VOUCHERS ORDERED                                                                                                    | 28<br>VOUCHERS SENT                                                                |   |
| 23<br>VOUCHERS REGISTERED                                                                                                    | CANNED AT STAND                                                                    |   |
|                                                                                                    |                                                                                    |   |
| Invite customers     Easily invite your customers to the exhibition                                                            | Redeemed Vouchers     Overview of redeemed vouchers                                |   |
| Orders     Overview of the ordered vouchers via Exhibitor Cockpit (electronic vouchers and branding package)                   | Wembership Benefits (Promo Codes)<br>Overview of Membership Benefits (Promo Codes) |   |
| Exhibitor Tickets<br>Register and edit exhibitor tickets                                                                       |                                                                                    | 0 |
| 15 TOKETS SENT 11 TO                                                                                                    | ARTS REGISTERED 0 TOKETS USED                                                      |   |
| Register Exhibitor tickets Register staff and send the tickets                                                                 | Review Exhibitor tickets     Search and cancel tickets                             |   |
|                                                                                                    |                                                                                    |   |

- 9. If desired, you now have the possibility to customize the email template.
- 10. Add the personal data of the recipients. You can either do this manually or use the Excel-Import.

To use the Excel-Import, please click the tab "Excel-Import". You can then download the Excel Template, fill it with all information and then upload the list.

| Personal data                                        |                                                     |                                      |                                    |                                     |                                         |                                   |           |
|------------------------------------------------------|-----------------------------------------------------|--------------------------------------|------------------------------------|-------------------------------------|-----------------------------------------|-----------------------------------|-----------|
| Enter the data of the staf<br>Tickets> Review Exhibi | ff members you want to register h<br>tor Tickets) . | ere. Please note that due to trackin | g, each staff member must be regis | tered with their own e-mail address | . After registration you can download a | ll exhibitor passes in a bundle ( | Exhibitor |
| 🕅 Manual Input                                       | 🕹 Excel-Import                                      |                                      |                                    |                                     |                                         |                                   |           |
| # Salut                                              | ation* Title                                        | Firstname *                          | Last Name *                        | Home address                        | Company                                 | Street                            | Po:       |
| 1                                                    | •                                                   |                                      |                                    |                                     | FWTM Freiburg Wirtschaft Tou            | Neuer Messplatz 3                 | 79108     |
|                                                      |                                                     |                                      |                                    |                                     |                                         |                                   |           |

**Please note**, you can only register **one** ticket per e-mail address. The address will then be linked to the corresponding name. Therefore, please use your staff's personal email addresses, if possible.

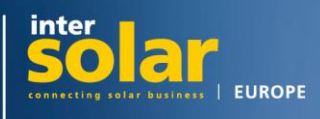

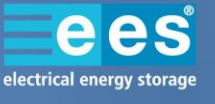

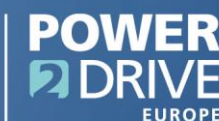

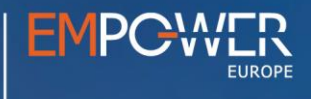

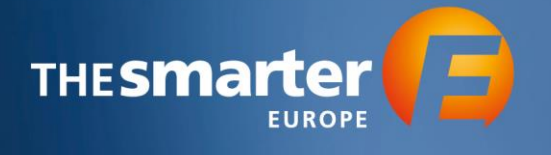

- 11. At the end, verify the data you entered and send the invitations to your booth staff.
- 12. By clicking the button "Review Exhibitor tickets", you can check the status of your Exhibitor Tickets. For example, you can see, who has already registered their ticket.

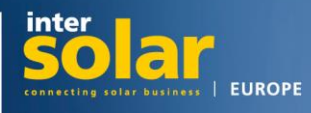

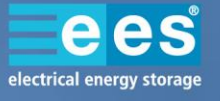

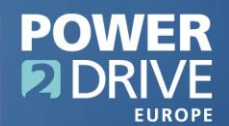

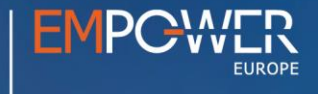